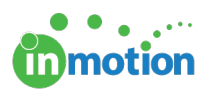

## Calculating Task Deadlines with Project Templates

Published on 02/05/2016

#### Setting up Task Deadline Calculations

When setting up a project template, you can choose from several different options for automatically calculating your task deadlines based on task deadline windows, project start dates and project due dates.

Navigate to the project template editor by going to Account > Project Templates (http://guide.inmotionnow.com/help/project-templates) and select the template you would like to create or edit.

Once you've opened or created a template, select **EDIT** in the Schedule column.

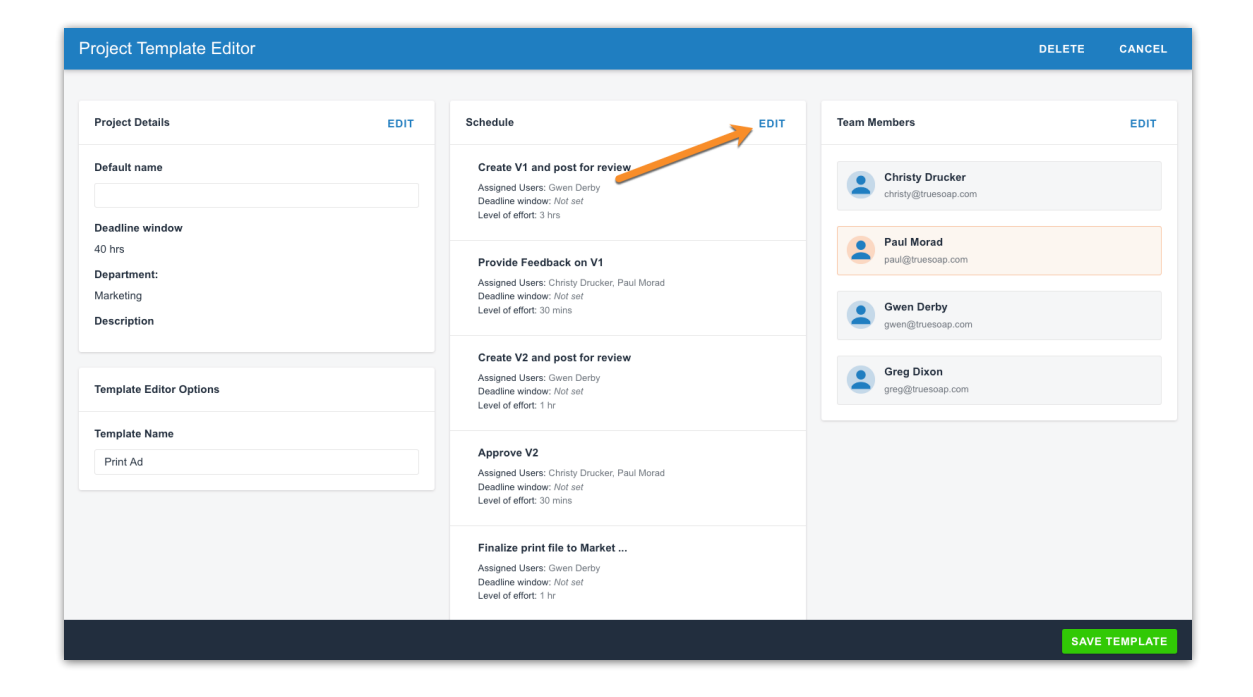

From this screen you will be able to select the task deadline calculation option that you would like to utilize for this project template.

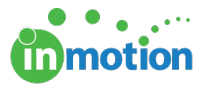

|                                                                                                    |                                                                                                    |           |                                      |              |                  | CANC          |
|----------------------------------------------------------------------------------------------------|----------------------------------------------------------------------------------------------------|-----------|--------------------------------------|--------------|------------------|---------------|
| 6 0<br><b>tasks</b> overdue                                                                                                    | 0 0<br>due today due this                                                                                   | WEEK      | Project Members                      |              |                  |               |
| Q Search Tasks by Name                                                                                                    | Sort Custom                                                                                                 | Ŧ         | Project Owner 🖋                      |              |                  |               |
| low to apply Deadlines on projects using t                                                                                                    | this template                                                                                               |           | Christy Drucker<br>Creative Director |              |                  | i <b>=</b> (  |
| ask Deadlines can use their time allowances to calc<br>alculated from project start date forward or from pro                                                                                                    | ulate their respective deadlines. Deadlin<br>ject deadline backward.                                        | es can be | My Team 🖋                            |              |                  | REMOVE PEOPLE |
| Jse allotted time to calculate deadlines:<br>Don't calculate task deadlines<br>Calculate each task deadline from the project star                                                                                    | t date                                                                                                    |           | Greg Dixon<br>Graphic Designer       | <b>⊞ 0</b> □ | Graphic Designer | ≣ 0           |
| Calculate each task deadline in order from the pro<br>Calculate each task deadline in order from the pro<br>Calculate each task deadline from the project dea<br>Calculate each task start date from the project dea | oject start date, moving forward<br>oject deadline, moving backward<br>Idline, backward<br>adline, backward |           | Paul Morad (me)<br>Project Manager   | <b>Ⅲ 0</b> □ |                  |               |
| emplate's allowed time: 40 hrs                                                                                                    |                                                                                                    |           |                                      |              |                  |               |
| Create V1 and post for review<br>Gwen Derby<br>Deadline window: Not Set                                                                                                    | LOE: 3 hrs                                                                                                  |           |                                      |              |                  |               |
| Provide Feedback on V1<br>Christy Drucker, Paul Morad<br>Deadline window: Not Set                                                                                                    | LOE: 30 mins                                                                                                |           |                                      |              |                  |               |
| Create V2 and post for review                                                                                                    |                                                                                                    |           |                                      |              |                  |               |
|                                                                                                    |                                                                                                    |           |                                      |              |                  | RETU          |

Finally, select each individual task in order to set the appropriate task deadline window to factor into the selected calculation option.

|                                                                                                    |                                                   |                                      |                      |          |        |                                                            | CANCE                         |  |  |  |  |  |  |
|----------------------------------------------------------------------------------------------------|---------------------------------------------------|--------------------------------------|----------------------|----------|--------|------------------------------------------------------------|-------------------------------|--|--|--|--|--|--|
| 6 0 0<br>TASKS OVERDUE DUE TODAY                                                                                                    | 6 0 0 0 0<br>Isks overdue due today due this week |                                      |                      |          |        | Back to Schedule Overview<br>Create V1 and post for review |                               |  |  |  |  |  |  |
| Q. Search Tasks by Name + Sort                                                                                                    | Custom •                                          | Type<br>Task                         | Milestone            |          | Status |                                                            |                               |  |  |  |  |  |  |
| How to apply Deadlines on projects using this template<br>Task Deadlines can use their time allowances to calculate their respective deadli<br>accluated from project start date forward or from project deadline backward. | ines. Deadlines can be                            | Name<br>Create V1 an                 | d post fo            | r review |        | Incomplete                                                 | ¥                             |  |  |  |  |  |  |
| Use allotted time to calculate deadlines:                                                                                                    |                                                   | Description                          |                      |          |        |                                                            |                               |  |  |  |  |  |  |
| <ul> <li>Don't calculate task deadlines</li> <li>Calculate each task deadline from the project start date</li> </ul>                                                                                                    |                                                   | Type a short of                      | descripti            | on       |        |                                                            |                               |  |  |  |  |  |  |
| Calculate each task deadline in order from the project start date, moving forw<br>Calculate each task deadline in order from the project deadline, moving back                                                              | vard<br>ward                                      | Deadline Wind                        | ow                   |          |        | 1                                                          |                               |  |  |  |  |  |  |
| Calculate each task deadline from the project deadline, backward Calculate each task start date from the project deadline, backward                                                                                         |                                                   | 8                                    | hrs                  | 0        | ✓ mins |                                                            |                               |  |  |  |  |  |  |
| Femplate's allowed time: 40 hrs                                                                                                    |                                                   | Level of Effort                      | hrs                  | 0        | ▼ mins | Estimated Cost<br>ex: \$1,000.00                           | Actual Cost<br>ex: \$1,000.00 |  |  |  |  |  |  |
| Create V1 and post for review Given Derby Deadline window: Not Set LOE: 3 hv                                                                                                    | rs                                                | I expect this TA<br>used to calculat | Resources & Workload |          |        |                                                            |                               |  |  |  |  |  |  |
| Provide Feedback on V1 Christy Drucker, Paul Morad Deadline window: Not Set LOE: 30 r                                                                                                    | mins                                              | DELETE                               |                      |          |        |                                                            | CANCEL SAVE                   |  |  |  |  |  |  |
| Create V2 and post for review                                                                                                    |                                                   |                                      |                      |          |        |                                                            |                               |  |  |  |  |  |  |

#### Task Deadline Calculation Options

Task Deadline: From the Project Start Date

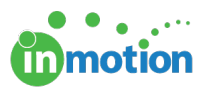

This option simply adds each task deadline window to the project start date to calculate each task due date.

When you use this option and following task deadline windows, with a start date of Monday, January 25th, it will give the following due dates:

Task 1 = deadline window 8 hours Task 2 = deadline window 16 hours Task 3 = deadline window 16 hours Task 4 = deadline window 24 hours Task 1 = Tuesday, January 26th Task 2 = Wednesday, January 27th Task 3 = Wednesday, January 27th

Task 4 = Thursday, January 28th

# Task Deadline: From the Project Start Date, Moving Forward

This option adds each task deadline window to the due date of the previous task, beginning with the project start date.

When you use this option and following task deadline windows, with a start date of Monday, January 25th, it will give the following due dates:

- Task 1 = deadline window 8 hours Task 2 = deadline window 16 hours Task 3 = deadline window 16 hours Task 4 = deadline window 24 hours Task 1 = Tuesday, January 26th
- Task 2 = Thursday, January 28th
- Task 3 = Monday, February 1st
- Task 4 = Thursday, February 4th

# Task Deadline: From the Project Deadline, Moving Backward

This option subtracts each task deadline window from the due date of the subsequent task, beginning with the project deadline.

When you use this option and following task deadline windows, with a deadline of Friday, January 29th, it will give the following due dates:

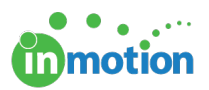

- Task 1 = deadline window 8 hours
- Task 2 = deadline window 8 hours
- Task 3 = deadline window 8 hours
- Task 4 = deadline window 8 hours
- Task 1 = Monday, January 25th
- Task 2 = Tuesday, January 26th
- Task 3 = Wednesday, January 27th
- Task 4 = Thursday, January 28th

### Task Deadline: From the Project Deadline, Backward

This option subtracts each task deadline window from the project deadline to determine the task due date.

When you use this option and following task deadline windows, with a deadline of Friday, January 29th, it will give the following due dates:

- Task 1 = deadline window 24 hours
- Task 2 = deadline window 16 hours
- Task 3 = deadline window 16 hours
- Task 4 = deadline window 8 hours
- Task 1 = Tuesday, January 26th
- Task 2 = Wednesday, January 27th
- Task 3 = Wednesday, January 27th
- Task 4 = Thursday, January 28th

### Task Start Date: From the Project Deadline, Backward

The option calculates the task start date instead of the task due date by subtracting the deadline window from the project deadline.

When you use this option and following task deadline windows, with a deadline of Friday, January 29th, it will give the following start dates:

- Task 1 = deadline window 24 hours
- Task 2 = deadline window 16 hours
- Task 3 = deadline window 16 hours
- Task 4 = deadline window 8 hours
- Task 1 = Monday, January 25th
- Task 2 = Tuesday, January 26th
- Task 3 = Wednesday, January 27th
- Task 4 = Thursday, January 28th

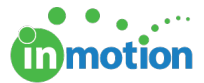